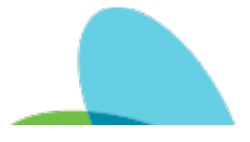

## NVA Mileage Entry

Last Modified on 04/19/2024 2:21 pm EDT

## Purpose:

Therapists will use the CALCULATED MILEAGE ADJUSTMENT Non-Visit Activity (NVA) to capture mileage for the days travel. It is important that this NVA is added timely and accurately. Below you will instructions on how to add the CALCULATED MILAGE ADJUSTMENT NVA.

| Adding a Non-Visit Activity:  |                  |            |           |    |
|-------------------------------|------------------|------------|-----------|----|
| 1. Navigate to the Main Menu  |                  |            |           |    |
| PointCare Manager Training    |                  |            | :         |    |
| <ul><li>∧ Today (0)</li></ul> |                  | 11/(       | 09        |    |
| ~ Wed (0)                     |                  | 11/1       | 10        |    |
| 2. Select Agent               |                  |            |           |    |
| PointCare Manager Training    | Sync             |            |           |    |
| Today (0)                     | Medic            | al Records |           |    |
| )W1 (0)                       | IDG Meetings     |            |           |    |
|                               | (0) IDG Meetings |            |           |    |
| 3. Select Non-Visit Activity  |                  |            |           |    |
| <ul> <li>Today (0)</li> </ul> |                  | Non Vis    | sit Activ | it |
|                               | Time Tracker     |            |           |    |
| Wed (0)                       |                  |            |           |    |

Thu (0) Dashboard GPS Reading

4. Select Add

| PointCare Manager Training |      |        |              |  |
|----------------------------|------|--------|--------------|--|
| Non-Visit Time             | _    | _      | _            |  |
| Туре                       |      |        | Service Line |  |
|                            |      |        |              |  |
|                            |      |        |              |  |
|                            |      |        |              |  |
|                            |      |        |              |  |
|                            |      |        |              |  |
|                            |      |        |              |  |
|                            |      |        |              |  |
|                            |      |        |              |  |
|                            |      |        |              |  |
|                            |      |        |              |  |
|                            |      |        |              |  |
|                            | Save | Cancel | Add          |  |

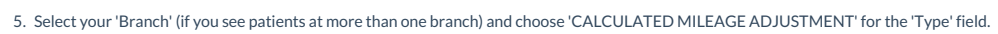

1. The 'Date' field will populate with the date the NVA was created. Ensure that this date reflects the date that mileage is being entered for.

| PointCare Manager             |       |        |      |      |
|-------------------------------|-------|--------|------|------|
| Non-Visit Time Item           | _     | _      |      |      |
| Service Line                  |       |        |      |      |
| HOME HEALTH                   |       |        |      | ~    |
| Branch                        |       |        |      |      |
| 832                           |       |        |      | -    |
|                               |       |        |      |      |
| Туре                          |       |        |      |      |
| CALCULATED MILEAGE ADJUSTMENT | _     | _      | _    | ~    |
| Quantity                      |       |        |      |      |
|                               |       |        |      | -    |
| Date                          | Start | F      | End  |      |
| 4/15/24                       |       |        |      |      |
| Edit                          | Ed    | it     |      | Edit |
|                               |       |        |      |      |
| Travel Info                   |       |        | Edit |      |
|                               | Save  | Cancel |      |      |

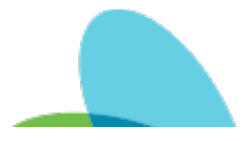

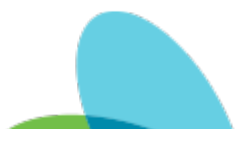

6. Scroll down and 'Edit' the Travel Info and Details sections.

3.

- 1. Travel Info this is where you will total your mileage for the entire day. Select 'Actual Mileage' for the Method. Place Start = '0' and then enter the number of miles in 'End'. In the example below, the clinician entered 45 miles.
- 2. Details Enter the names of all patients seen for the day. In the example below, the clinician had visits with John Doe and Jane Doe.

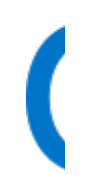

| PointCare Manager                                                              |       |        |      |
|--------------------------------------------------------------------------------|-------|--------|------|
| Date<br>4/15/24                                                                | Start |        | End  |
| Edit                                                                           |       | Edit   | Ed   |
| Travelinfo                                                                     |       |        | Edit |
| Method: Actual Mileage<br>Start: 0<br>End: 45<br>Total: 45<br>Destination: I/A |       |        |      |
|                                                                                | Мар   |        |      |
| Details                                                                        |       | _      | Edit |
| PATIENTS VISITED:<br>JOHN DOE<br>JANE DOE                                      |       |        |      |
|                                                                                | Save  | Cancel |      |

7. Lastly, Save and then Sync your device.

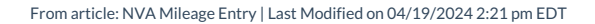